# **CyberClient** Guide du participant

Votre dossier d'assurance collective en ligne

## Votre partenaire de confiance.

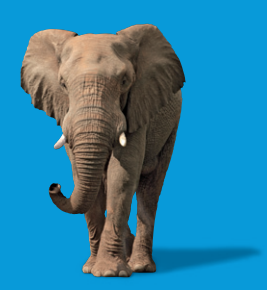

inalco.com

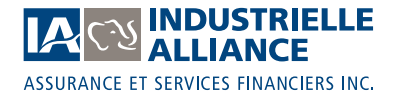

#### Accédez à votre dossier d'assurance collective

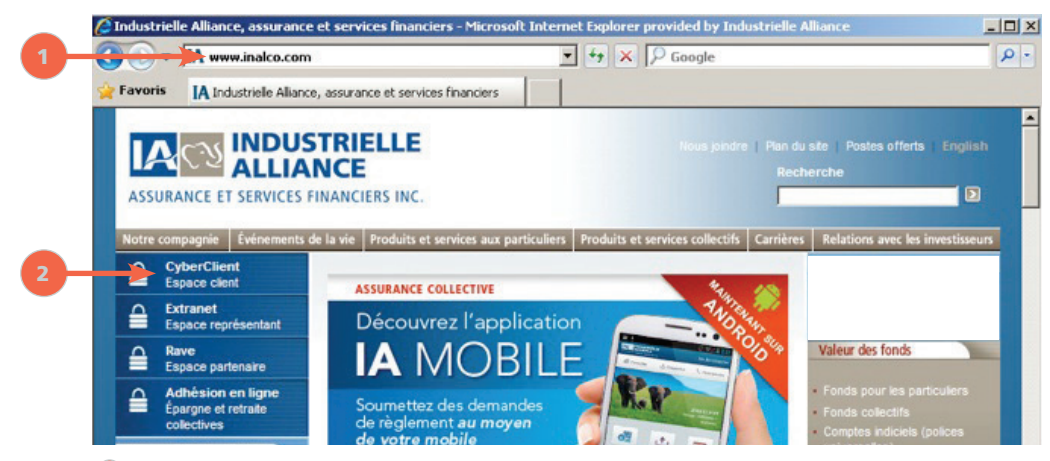

- Rendez-vous sur notre site Internet, à l'adresse <u>www.inalco.com</u>.
- 2 Dans le menu de gauche, cliquez sur CyberClient Espace client. La page d'authentification de CyberClient s'affichera à votre écran (voir l'écran ci-dessous).

| Espace                                    | CyberClient<br>Web réservé à nos clients                                                                                                    |
|-------------------------------------------|----------------------------------------------------------------------------------------------------|
| Accès sécurisé                            | Formulaires et documents<br>hors connexion                                                                                                    |
| Code d'accès                              | Accéder à des formulaires non personnalisés et à<br>des documents utiles en cliquant sur le secteur de<br>votre choix :                                                                                                    |
| Memonser mon code d'acces<br>Mot de passe | Assurance collective                                                                                                    |
| Mot de passe oublié?<br>Se connecter      | Assurance individuelle                                                                                                    |
| Besoin d'un accès sécurisé?               | Afin de protéger le caractère confidentiel de vos<br>renseignements personnels et financiers, ce site web se<br>conforme aux critères de <u>sécurit</u> les plus fiables offer<br>actuellement sur le marché nord-américain. |
|                                           | Consulter les navigateurs supportés                                                                                                    |

- Saisissez votre code d'accès et votre mot de passe et cliquez sur Se connecter. Vous serez automatiquement dirigé vers la page d'accueil de CyberClient (voir la page suivante).
  - » Si vous êtes un nouveau participant, vous recevrez une lettre contenant une clé d'activation qui vous permettra de créer votre code d'accès et votre mot de passe.
  - » Si vous n'êtes pas un nouveau participant et que vous n'avez jamais accédé à CyberClient, cliquez sur Besoin d'un accès sécurisé?.
  - Si vous ne vous souvenez pas de votre code d'accès, cliquez sur Code d'accès oublié?, et si vous ne vous souvenez pas de votre mot de passe, cliquez sur Mot de passe oublié?.

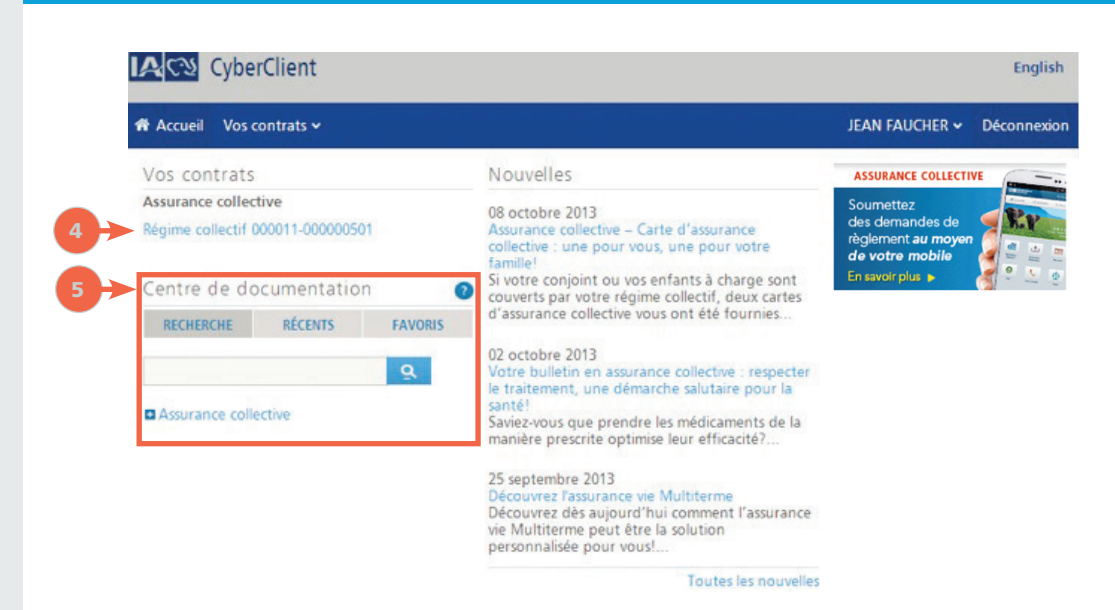

Osous Vos contrats, cliquez sur votre régime collectif pour accéder à votre dossier personnel.

Sous Centre de documentation, vous trouverez une panoplie de documents et de renseignements utiles, y compris des brochures, des dépliants, des formulaires et des guides.

Après 30 minutes d'inactivité, votre session CyberClient sera automatiquement interrompue.

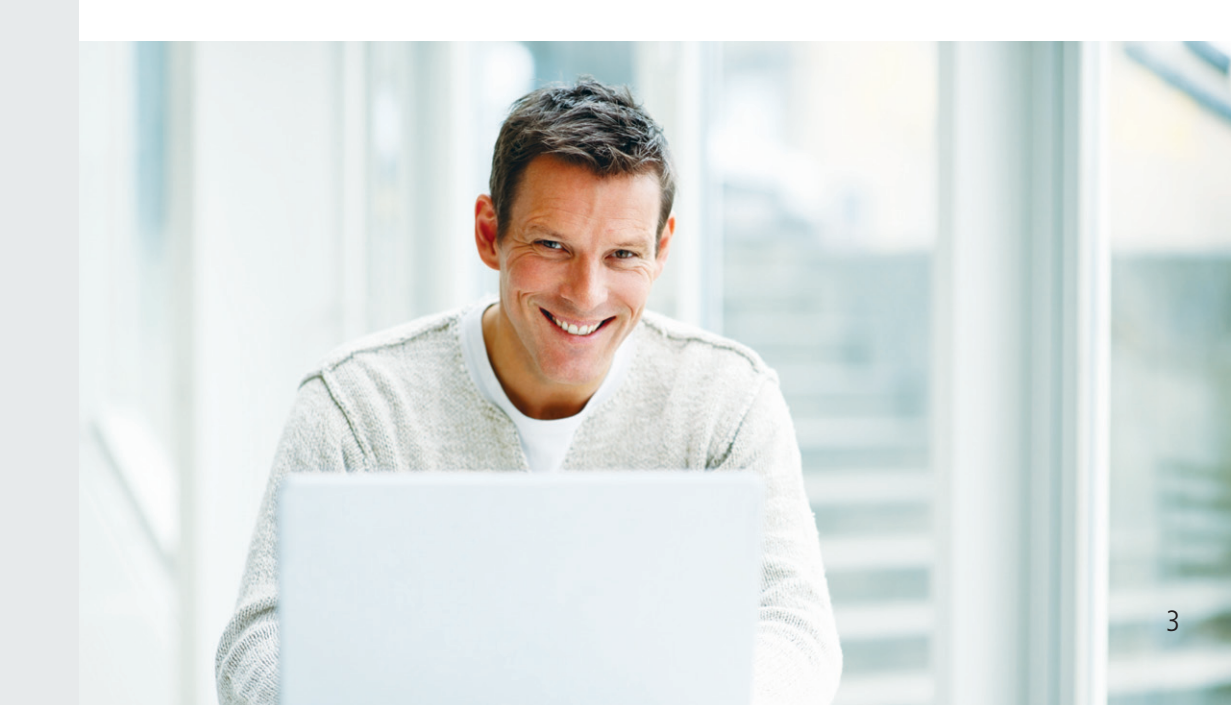

### Consultez votre dossier d'assurance collective en ligne

| Assurance collective<br>Groupe : 11 - DEMONSTRATION WEB                                                        | 0                  | notni<br>Sor       | mation du participi        | ant                 |                                       |           |           |        |                     |
|----------------------------------------------------------------------------------------------------|--------------------|--------------------|----------------------------|---------------------|---------------------------------------|-----------|-----------|--------|---------------------|
| FRANCAIS                                                                                                    |                    | 301                | imane                      |                     |                                       |           |           |        |                     |
| Compte : 5 - DEMONSTRATION WEB<br>FLEX - FRANÇAIS                                                              | Partic             | ipant              |                            |                     |                                       |           |           |        |                     |
| Certificat : 501                                                                                               |                    |                    |                            |                     |                                       |           |           |        |                     |
| Iom : JEAN FAUCHER                                                                                             | Date d'            |                    |                            |                     |                                       |           |           |        |                     |
| Information du participant                                                                                     | 1 janvie           | 2009 Ao            | tif 1 janvier 2005         | ,                   | 1 juin 1984 (49)                      | Masculin  | Françaia  | Québec | Inconnu             |
| Sommaire                                                                                                    |                    |                    |                            |                     |                                       |           |           |        |                     |
| Données personnelles                                                                                           | Dormo              | ndee de cè         | alomont loe plu            | e rácontes          |                                       |           |           |        |                     |
| Sommaire des garanties                                                                                         | Dema               | nues de re         | giernent les plu:          | s recentes          |                                       |           |           |        |                     |
| Relevé du participant                                                                                          | Statut             | Date d'effet       | du Nom<br>(Lien familial)  | Type de<br>réglemen |                                       | Montant   | Montant   | Payé   | Numéro de<br>chéque |
| Livret                                                                                                    | -                  |                    | 111.2011                   |                     |                                       |           | 1000      |        |                     |
| Imprimer la carte d'assurance                                                                                  | Emis<br>(P)        | 9 décembre<br>2012 | FAUCHER<br>(Enfant)        | Santé               | 16 octobre 2011 au 9<br>décembre 2012 | 811,44 \$ | 811,44 \$ | P      |                     |
| Aise à jour - Information du<br>participant                                                                    | <u>Êmis</u><br>(면) | 31 juillet 201     | 2 FAUCHER<br>(Conjoint(e)) | Dentaire            | 31 juillet 2012                       | 61,00 S   | 61,00 S   | P      |                     |
| Changement d'adresse                                                                                           | Émis<br>(P)        | 31 juillet 201     | 2 FAUCHER                  | Dentaire            | 31 juillet 2012                       | 55,00 S   | 55,00 S   | P      |                     |
| Demandes de règlement                                                                                          |                    |                    | (Conjoins(e))              |                     |                                       |           |           |        |                     |
| Rechercher les demandes de<br>règlement                                                                        | Émis<br>(P)        | 31 juillet 201     | 2 FAUCHER<br>(Conjoint(e)) | Dentaire            | 31 juillet 2012                       | 368.00 \$ | 368,00 \$ | P      |                     |
| <ul> <li>Compte de gestion santé</li> <li>Formulaires personnalisés</li> </ul>                                 | Êmis<br>(P)        | 31 juillet 201     | 2 FAUCHER                  | Dentaire            | 31 juillet 2012                       | 437.00 \$ | 437,00 S  | P      |                     |
| Dépôt direct et avis électronique                                                                              |                    |                    | (Conjoint(e))              |                     |                                       |           |           |        |                     |
| > Demandes de règlement en ligne                                                                               |                    |                    |                            |                     |                                       |           |           |        |                     |
| the state of the second second second second second second second second second second second second second se |                    |                    |                            |                     |                                       |           |           |        |                     |
| Santé et mieux-être                                                                                            |                    |                    |                            |                     |                                       |           |           |        |                     |
| Costionnaire santé                                                                                             |                    |                    |                            |                     |                                       |           |           |        |                     |

Ceci est un guide général et couvre plusieurs fonctionnalités offertes dans CyberClient. Vous avez accès à des fonctionnalités spécifiques selon votre régime d'assurance collective. Par conséquent, certaines sections décrites dans le présent guide peuvent ne pas paraître dans votre menu de gauche de CyberClient.

① Dans le menu de gauche, cliquez sur :

- Sommaire pour visualiser les détails de votre dossier d'assurance collective et suivre le statut de vos demandes de règlement. Dans la section Demandes de règlement les plus récentes, sous la colonne Statut, cliquez sur le statut d'une demande de règlement pour en obtenir les détails.
- » Données personnelles pour visualiser votre adresse et d'autres renseignements personnels.
- » Sommaire des garanties pour visualiser les détails de vos garanties.
- » *Relevé du participant* pour obtenir une confirmation de votre couverture.
- » *Livret* pour consulter la description de votre régime d'assurance collective.
- » Imprimer la carte d'assurance pour visualiser votre carte d'assurance et en imprimer un exemplaire, au besoin.
- » Changement d'adresse pour mettre à jour votre adresse et indiquer la date d'effet du changement.
- » Rechercher les demandes de règlement pour trouver une demande de règlement spécifique.
- Compte de gestion santé pour connaître le montant que vous avez utilisé et le solde disponible et pour visualiser la liste des demandes de règlement soumises.
- » Formulaires personnalisés pour avoir accès à des formulaires de demandes de règlement personnalisés et interactifs.
- » Dépôt direct et avis électronique pour adhérer à ces services pour vos frais médicaux et de soins dentaires.
- Demandes de règlement en ligne pour soumettre électroniquement vos frais pour les garanties d'assurance maladie, médicaments, de soins de la vue et de soins dentaires.
- » Gestionnaire santé pour être dirigé vers un site Internet confidentiel et interactif qui vous aidera à mieux gérer votre santé et celle de vos proches.

## **Visualisez l'explication de vos prestations**

| Groupe : 11 - DEMONSTRATION WEB<br>FRANCAIS         |                    | Somn             | naire                               |           |                                       |           |           |        |         |
|-----------------------------------------------------|--------------------|------------------|-------------------------------------|-----------|---------------------------------------|-----------|-----------|--------|---------|
| Compte : 5 - DEMONSTRATION WEB<br>FLEX - FRANÇAIS   | Partic             | pant             |                                     |           |                                       |           |           |        |         |
| Certificat : 501                                    | No. of Column      |                  |                                     |           |                                       |           |           |        |         |
| Nom : JEAN FAUCHER                                  | Date d'e           |                  |                                     |           |                                       |           |           |        |         |
| Information du participant                          | 1 janvier          | 2009 Actif       | 1 janvier 2009                      |           | 1 juin 1984 (49)                      | Masculin  | Françaia  | Québeo | Inconnu |
| > Sommaire                                          |                    | A DESCRIPTION OF |                                     |           |                                       |           |           |        |         |
| Données personnelles                                | Dema               | ndes de règle    | ment les plus                       | récentes  |                                       |           |           |        |         |
| Sommaire des garanties                              | Statut             | ate d'effet du   |                                     |           | Période                               |           |           |        |         |
| Relevé du participant                               | •                  | tatut            | (Lien familial)                     | réglement | t de la constant                      | soumis    | payé      | à      | chèque  |
| Imprimer la carte d'assurance                       | Emis<br>(P)        | décembre<br>012  | FAUCHER<br>(Enfant)                 | Santé     | 16 octobre 2011 au 9<br>décembre 2012 | 811,44 \$ | 811,44 5  | P      |         |
| Aise à jour - Information du                        | <u>Émis</u><br>(P) | 1 juillet 2012   | CHANTAL<br>FAUCHER<br>(Conjoint(e)) | Dentaire  | 31 juillet 2012                       | 61.00 S   | 61.00 \$  | Ρ      |         |
| Changement d'adresse                                | Emia<br>(P)        | 1 juillet 2012   | CHANTAL<br>FAUCHER<br>(Conjoint(e)) | Dentaire  | 31 juillet 2012                       | 55,00 S   | 55,00 S   | P      |         |
| Demandes de règlement<br>Rechercher les demandes de | <u>Êmis</u><br>(P) | 1 juillet 2012   | CHANTAL<br>FAUCHER<br>(Conjoint(e)) | Dentaire  | 31 juillet 2012                       | 368.00 \$ | 368.00 \$ | Р      |         |
| règlement                                           | Émis<br>(P)        | 1 juillet 2012   | CHANTAL<br>FAUCHER<br>(Copioles/e)) | Dentaire  | 31 juillet 2012                       | 437.00 \$ | 437,00 S  | P      |         |

Santé et mieux-être

- 1 Dans le menu de gauche, sous *Information du participant*, cliquez sur *Sommaire*.
- 2 Dans la section Demandes de règlement les plus récentes, sous la colonne Statut, cliquez sur Émis\*. Vous serez automatiquement dirigé vers l'Explication des prestations (voir l'écran ci-dessous).
- \* Pour visualiser l'Explication des prestations, le statut doit indiquer Émis.

| Assurance collective                                               | De                      | mandes de règ      | lement            |             |                       |        |     |                             |      |
|--------------------------------------------------------------------|-------------------------|--------------------|-------------------|-------------|-----------------------|--------|-----|-----------------------------|------|
| Groupe : 11 - DEMONSTRATION WEB<br>FRANCAIS                        | E)                      | cplication d       | es prestat        | ons         |                       |        |     |                             | ě    |
| Compte : 5 - DEMONSTRATION WEB<br>FLEX - FRANÇAIS                  | Détail du paie          | ment               |                   |             |                       |        |     |                             |      |
| Certificat : 501                                                   | Réclama                 |                    | Statut            | de la deman |                       | Date d |     | Chè                         | que  |
| Nom : JEAN FAUCHER                                                 | MAXM FAUCHER            | Ê                  | Émis              |             | 9 décembre 2012       |        | 2   |                             |      |
| Information du participant                                         |                         |                    |                   |             |                       |        |     |                             |      |
| <ul> <li>Sommaire</li> <li>Données personnelles</li> </ul>         | Détails du règ          | lement             |                   |             | 9-2                   |        |     |                             |      |
| Sommaire des garanties     Relevé du participant     Livret        | Période des<br>dépenses | Type de<br>dépense | Montant<br>soumis |             | Montant<br>admissible |        |     | Montant de la<br>prestation | Code |
| Imprimer la carte d'assurance                                      | 11 janvier 2012         | VERRES             | 361,44 \$         | 161,44 \$   | 200,00 \$             |        | 181 | 361,44 S                    |      |
| Mise à jour - Information du<br>participant                        | 11 novembre 2011        | EXAMEN VUE         | 75,00 \$          | 25,00 \$    | 50,00 S               |        | 150 | 75,00 \$                    |      |
|                                                                    | 3 décembre 2012         | CHIRO              | 40,00 S           | 2,50 \$     | 37,50 \$              |        | 107 | 40,00 \$                    |      |
| > Changement d'adresse                                             | 3 décembre 2012         | CHIRO              | 15,00 S           | 0,94 \$     | 14,06 S               |        | 107 | 15,00 \$                    |      |
| Demandes de règlement                                              | 16 octobre 2011         | CHIRO              | 40.00 S           | 2,50 \$     | 37,50 \$              |        | 107 | 40,00 S                     |      |
| Rechercher les demandes de                                         | 26 mars 2012            | CHIRO              | 80,00 S           | 5,00 \$     | 75,00 S               |        | 107 | 80,00 S                     |      |
| > Compte de gestion santé                                          | 3 décembre 2012         | CHIRO              | 40,00 \$          | 2,50 \$     | 37,50 \$              |        | 107 | 40,00 S                     |      |
| › Formulaires personnalisés<br>› Dénôt direct et avis électronique | 9 décembre 2012         | CHIRO              | 160,00 \$         | 10,00 S     | 150,00 S              |        | 107 | 160,00 \$                   |      |
| > Demandes de règlement en ligne                                   |                         | Total :            | 811,44 \$         | 209,88 \$   | 601,56 \$             |        |     | 811,44 \$                   | -    |

### Consultez le sommaire de vos garanties

| Assurance collective                                      | B Informatio      | on du participant |                |                                                    |                |
|-----------------------------------------------------------|-------------------|-------------------|----------------|----------------------------------------------------|----------------|
| Groupe: 11 - DEMONSTRATION WEB<br>FRANCAIS                | Somm Somm         | aire des garan    | ties           |                                                    |                |
| Compte : 5 - DEMONSTRATION WEB<br>FLEX - FRANÇAIS         | Santé             | Médicaments       | Vision         | Dentaire                                           |                |
| Certificat: 501                                           |                   |                   |                |                                                    |                |
| Nom : JEAN FAUCHER                                        | Sommaire des gara | anties            |                |                                                    |                |
| Information du participant                                | Garanties         | Rembourse         | ment Maximum p | ar Maximum                                         | Sujet<br>franc |
| ) Données personnelles                                    |                   |                   | Paramédic      | al                                                 |                |
| Sommane des garantes     Relevé du participant     Livret |                   | 80%               | 30,00 5        | 300,00 \$ par personne assurée par<br>année civile |                |
| Imprimer la carte d'assurance                             | MASSOTHERAPEUTE   | 80%               | 30,00 S        | 300,00 \$ par personne assurée par<br>année civile | Oui            |
| Mise à jour - Information du<br>participant               | NATUROPATHE       | 80%               | 30,00 \$       | 300,00 \$ par personne assurée par<br>année civile | Oui            |

- 1 Dans le menu de gauche, sous Information du participant, cliquez sur Sommaire des garanties pour visualiser les détails de vos garanties.
- Selon les garanties incluses dans votre régime, vous pourriez voir dans le menu du haut les sections suivantes : Santé, Médicaments, Vision et Dentaire. Cliquez sur Santé, Médicaments, Vision ou Dentaire pour obtenir plus de détails sur les garanties offertes en vertu de votre régime.
- Scliquez sur une garantie en particulier pour consulter le montant que vous avez utilisé, le solde disponible ainsi que la date à laquelle le montant intégral sera de nouveau disponible.

### Recherchez des demandes de règlement

| Assurance collective<br>Groupe : 11 - DEMONSTRATION WEB<br>FRANCAIS                                                                      | Rechercher les                                  | demandes de règlement                                                                                                    |
|----------------------------------------------------------------------------------------------------|-------------------------------------------------|----------------------------------------------------------------------------------------------------|
| Compte : 5 - DEMONSTRATION WEB<br>FLEX - FRANÇAIS                                                                                        | Paramètres de recherche                         |                                                                                                    |
| Certificat: 501                                                                                                    | Statut*                                         | Tous les statuts                                                                                                    |
| Nom : JEAN FAUCHER                                                                                                    |                                                 |                                                                                                    |
| Information du participant <ul> <li>Sommaire</li> <li>Données personnelles</li> </ul>                                                    | Frais engagés*                                  | au cours du dernier      mois (incluant le mois en cours)     en 2013      du jimmeses      au jimmeses                                        |
| Sommaire des garanties Relevé du participant Luret Inprimer la carte d'assurance Mise à jour - Information du                            | Rechercher par garanties*                       | C Toutes les garanties<br>Garanties Santé et Dentaire<br>Garanties Santé seulement<br>Garanties Dentaire seulement<br>Garanties personnalisées |
| participant <u>Changement d'adresse</u> Demandes de règlement <u>Rechencher les demandes de</u> réglement <u>Compte de gestion santé</u> | Rechercher par individu                         | ☐ JEAN FAUCHER<br>☐ CHANTAL FAUCHER<br>☐ MAXIM FAUCHER                                                                                         |
| <ul> <li>Formulaires personnalisés</li> <li>Dépôt direct et avis électronique</li> <li>Demandes de règlement en ligne</li> </ul>         | Rechercher les demandes de<br>règlement exclues | Rechercher les demandes de règlement exclues                                                                                                   |
| Santé et mieux-être                                                                                                    |                                                 | Rechercher Effacer                                                                                                    |

- O Dans le menu de gauche, sous Demandes de règlement, cliquez sur Rechercher les demandes de règlement pour trouver une ou plusieurs demandes de règlement selon des critères spécifiques.
  - » Précisez vos paramètres et cliquez sur Rechercher.

Obtenez une liste de toutes les demandes de règlement soumises et payées à des fins fiscales

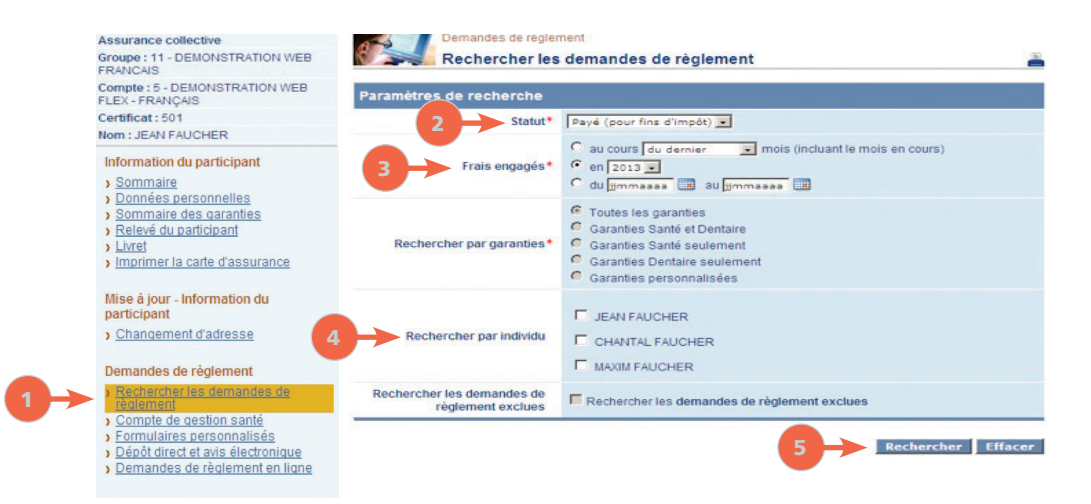

- O Dans le menu de gauche, sous Demandes de règlement, cliquez sur Rechercher les demandes de règlement.
- 2 Dans la section Statut, sélectionnez Payé (pour fins d'impôt).
- Oans la section Frais engagés, sélectionnez l'année.
- Ø Dans la section Rechercher par individu, sélectionnez un ou plusieurs noms.
- 6 Cliquez sur Rechercher. Vous serez automatiquement dirigé vers la liste de toutes les demandes de règlement soumises et payées aux fins de votre déclaration de revenus.

### Consultez votre compte de gestion santé

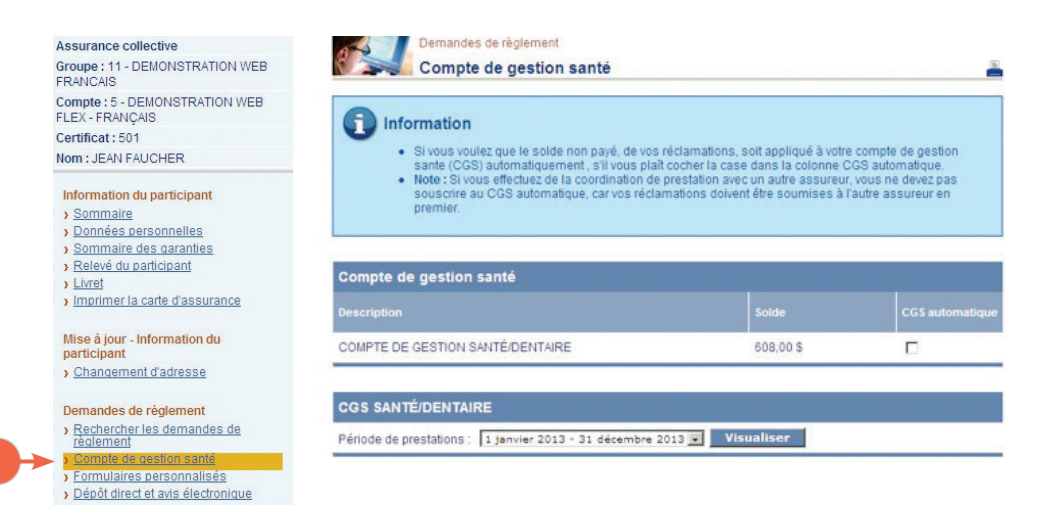

- Dans le menu de gauche, sous Demandes de règlement, cliquez sur Compte de gestion santé, si cette option est offerte en vertu de votre régime. Cette page vous permet de connaître le montant que vous avez utilisé et le solde disponible.
  - » Sélectionnez la période de prestations et cliquez sur Visualiser. Le sommaire de votre compte de gestion santé ainsi que la liste des demandes de règlement soumises s'afficheront au bas de votre écran.

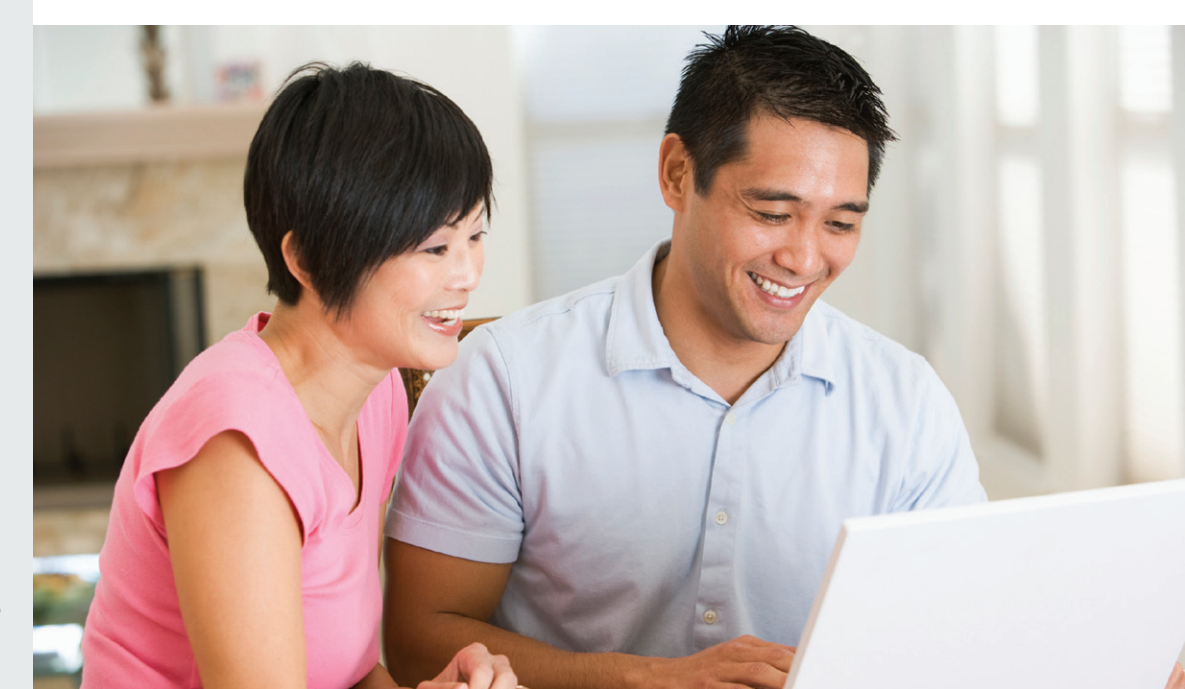

## Accédez à des formulaires personnalisés

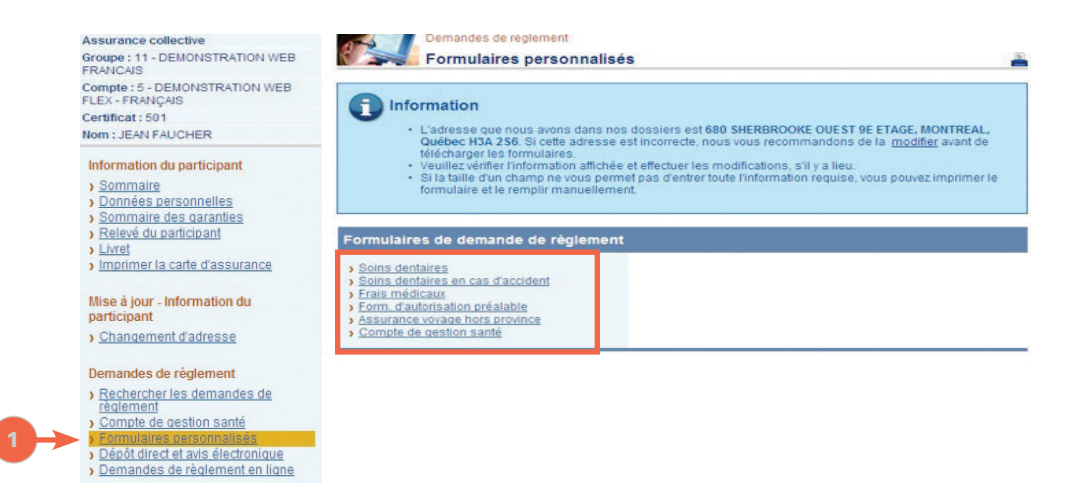

O Dans le menu de gauche, sous Demandes de règlement, cliquez sur Formulaires personnalisés. Selon votre régime, vous aurez accès à différents formulaires.

» Cliquez sur le formulaire de votre choix et remplissez-le directement à l'écran. Ensuite, imprimez, signez et soumettez le formulaire à l'Industrielle Alliance.

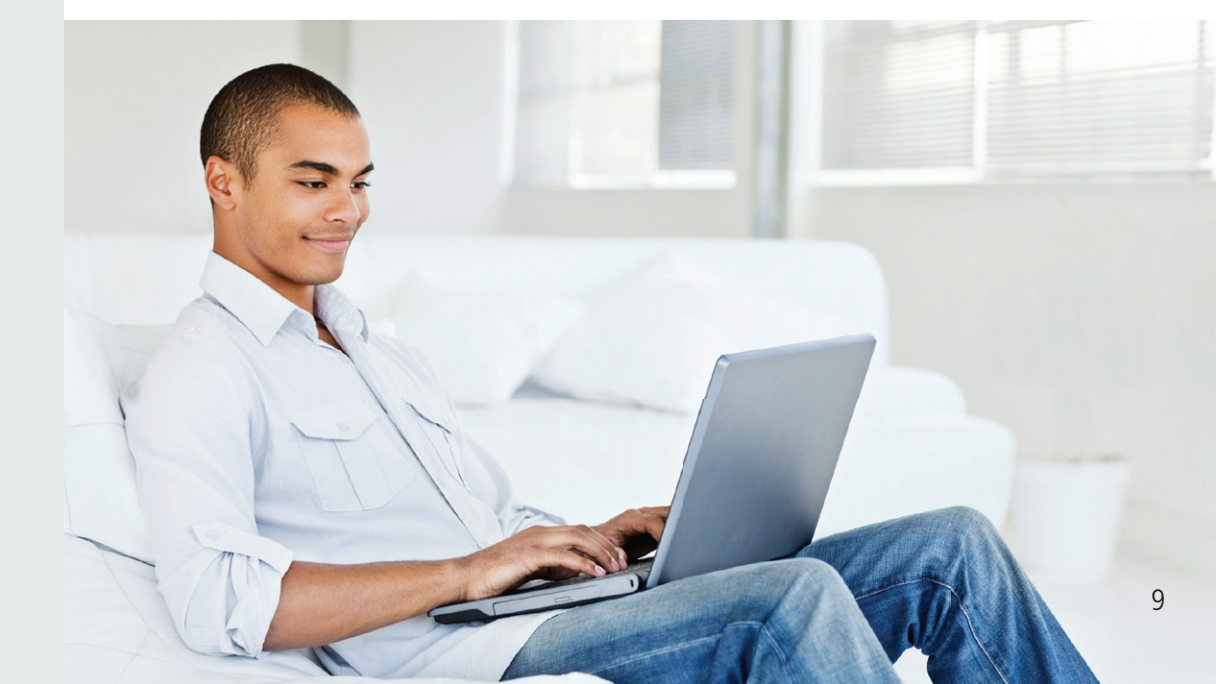

# Bénéficiez des avantages du dépôt direct et de l'avis électronique – Frais médicaux et soins dentaires

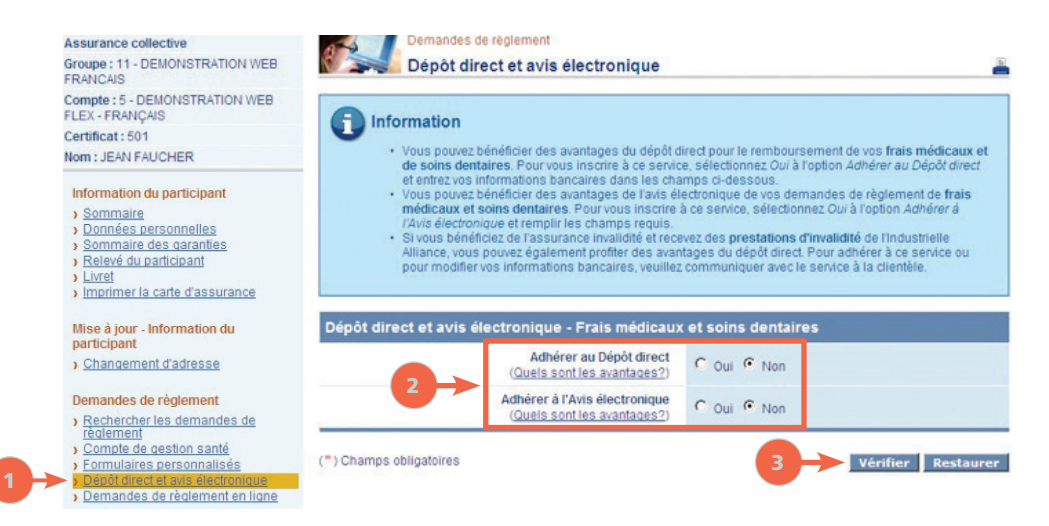

Dans le menu de gauche, sous Demandes de règlement, cliquez sur Dépôt direct et avis électronique pour adhérer à ces services pour vos demandes de règlement de frais médicaux et de soins dentaires.

#### Adhésion :

2 Sélectionnez Oui aux sections Adhérer au Dépôt direct et Adhérer à l'Avis électronique.

» Des champs s'afficheront à l'écran. Inscrivez-y vos renseignements bancaires et votre courriel à la maison ou au travail.

#### Oliquez sur Vérifier.

» Valider l'information à l'écran. Si celle-ci est correcte, cochez la case et cliquez sur Confirmer.

#### Mise à jour :

» Vous pouvez revenir à tout moment à la page Dépôt direct et avis électronique pour mettre à jour vos renseignements bancaires et votre courriel.

Veuillez communiquer avec le Service à la clientèle au 1 877 422-6487 dans les cas suivants :

- Vous n'êtes pas en mesure d'adhérer au dépôt direct et à l'avis électronique ou de modifier vos renseignements bancaires via CyberClient.
- Vous désirez adhérer au dépôt direct de vos prestations d'invalidité.

#### Soumettez des demandes de règlement en ligne

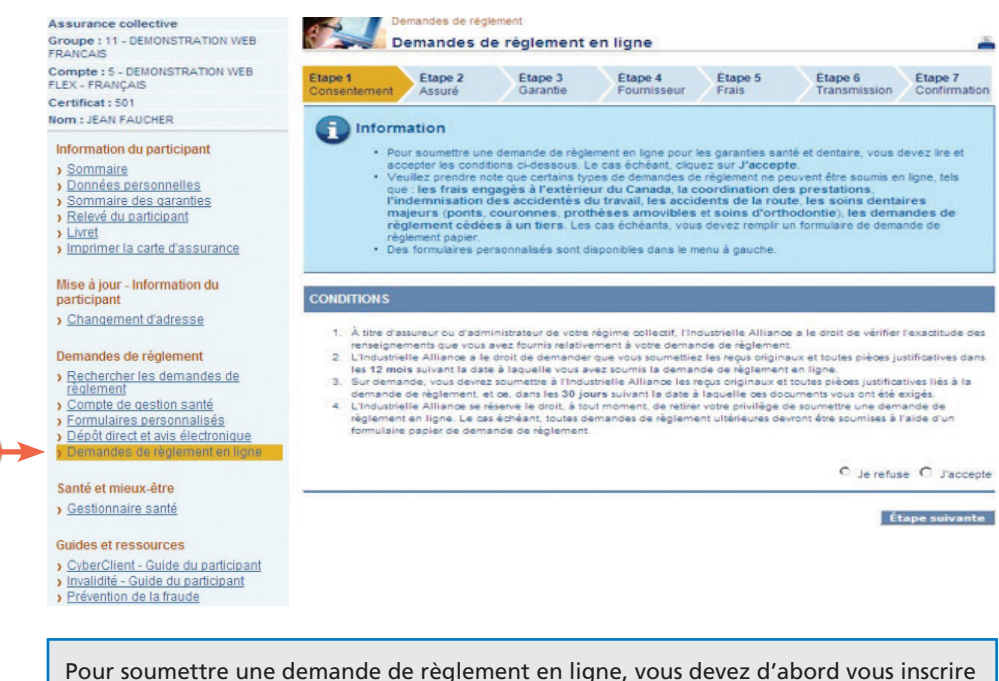

Pour soumettre une demande de règlement en ligne, vous devez d'abord vous inscrire au dépôt direct et à l'avis électronique (voir la page précédente).

Dans le menu de gauche, sous *Demandes de règlement*, cliquez sur *Demandes de règlement en ligne* si cette option est offerte en vertu de votre régime. Cette page vous permet de soumettre électroniquement vos frais pour les garanties d'assurance maladie, médicaments, de soins de la vue et de soins dentaires.

>> Suivez les étapes pour soumettre votre demande.

### Besoin d'aide?

Si vous avez des questions sur votre dossier d'assurance collective ou sur CyberClient, veuillez communiquer avec le Service à la clientèle :

| Téléphone | Sans frais :           | 1 877 422-6487 |
|-----------|------------------------|----------------|
|           | Région de Montréal :   | 514 499-3800   |
|           | Région de Toronto :    | 416 585-8921   |
| Courriel  | assurancecollective@ir | halco.com      |

Si vous rencontrez des problèmes techniques (accès Web), veuillez communiquer avec le Centre d'assistance Internet :

| Téléphone | Sans frais :        | 1 866 383-3306 |
|-----------|---------------------|----------------|
| Courriel  | supportweb@inalco.c | om             |

Lors de votre appel, assurez-vous d'avoir votre numéro de police et votre numéro de certificat en main afin de vous identifier plus rapidement.

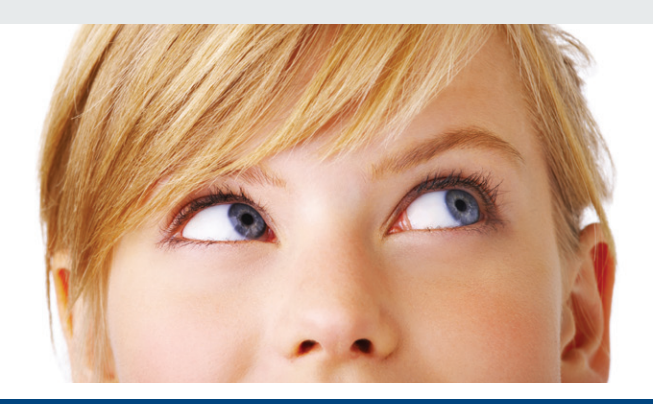

L'éléphant, symbole de nos 120 ans de force et de solidité.

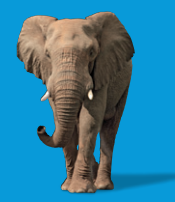

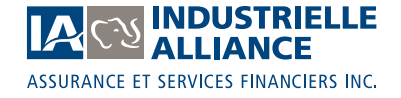